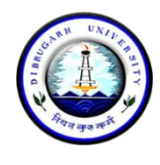

Dibrugarh University: Dibrugarh 786004 (Assam)

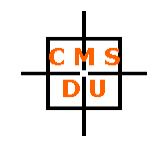

Ref: DUCMS/Notice/501/2022/**08-02** 

Date: 10.08.2022

## SECOND PROVISIONAL LIST FOR MBA (FT) ADMISSION AT CMSDU SESSION 2022-24

The following is the SECOND PROVISIONAL LIST for admission of students into the 2-year MBA (FT) Programme of Dibrugarh University at Centre for Management Studies, Dibrugarh University (Session 2022 – 2024). The selection is based on the candidate's performance in MAT/CAT/CMAT, GD and PI. Those who are selected against EWS Category must have EWS Certificate from the competent authority for 2022-23.

#### **EWS Category**

| Sl. No. | Application No. | Name              | Marks (100) | Remarks |
|---------|-----------------|-------------------|-------------|---------|
| 1       | 14141           | ANJAN SARMA       | 56.03       |         |
| 2       | 14573           | SUKRITI BORTHAKUR | 54.02       |         |
| 3       | 12107           | ANKITA SAIKIA     | 53.18       |         |
| 4       | 12455           | KESHAW PANDIT     | 46.47       |         |

#### **Endowment Category**

| SI. No. | Application No. | Name                 | Marks (100) | Remarks     |
|---------|-----------------|----------------------|-------------|-------------|
| 1       | 7726            | RANU DUTTA           | 62.31       | Provisional |
| 2       | 9302            | AKASH RAI            | 61.74       |             |
| 3       | 7738            | KISHORE BIKASH GOGOI | 61.47       |             |
| 4       | 7723            | ANANAYA BURAGOHAIN   | 61.35       | Provisional |
| 5       | 7707            | ABHISHEK HATIKAKOTI  | 61.12       |             |
| 6       | 8581            | MD. FIROZ ALI        | 59.90       |             |

#### **Endowment Category Waiting List**

| Sl. No. | Application No. | Name                     | Marks (100) | Remarks     |
|---------|-----------------|--------------------------|-------------|-------------|
| 1       | 11435           | NISHAD LATIF HUSSAIN     | 59.69       |             |
| 2       | 7829            | AFREED SALIM             | 59.66       |             |
| 3       | 8952            | SUSANTA PAUL             | 59.57       |             |
| 4       | 14744           | PARTHA PRATIM SADHANIDAR | 58.86       | Provisional |
| 5       | 13605           | NOBONEETA ROY            | 58.70       |             |
| 6       | 13843           | MRIGANKA PRATIM DEKA     | 58.22       |             |
| 7       | 7729            | SAKSHI JAIN              | 57.81       |             |
| 8       | 7710            | ANKUR SHARMA             | 57.72       |             |
| 9       | 13655           | ABHINAB SAIKIA           | 56.75       |             |
| 10      | 7737            | NILUTPAL BORAH           | 56.70       |             |
| 11      | 7807            | BIJON GANDHIA            | 56.55       |             |
| 12      | 7842            | GARGI GOGOI              | 56.00       | Provisional |
| 13      | 7835            | VIKASH PRAJAPATI         | 54.33       | Provisional |
| 14      | 7826            | PARISHMITA GOWALA        | 53.01       |             |
| 15      | 9405            | HRITHIK GOGOI            | 52.22       |             |

| Sl. No. | Application No. | Name                 | Marks (100) | Remarks     |
|---------|-----------------|----------------------|-------------|-------------|
| 16      | 7717            | DEBAJIT NATH         | 51.88       |             |
| 17      | 12482           | GAURAV SEN           | 49.03       |             |
| 18      | 9262            | NANI SUNGKA          | 48.56       |             |
| 19      | 7831            | MD ILIYAS AMIN ISLAM | 47.84       | Provisional |
| 20      | 14815           | NITISH KUMAR KAKATI  | 47.31       | Provisional |
| 21      | 12960           | ISMRITAPARNA DUTTA   | 47.25       |             |
| 22      | 14909           | TRIDIP KUMAR NATH    | 46.42       |             |
| 23      | 10616           | JASHMIN KHATUN       | 46.26       |             |
| 24      | 13858           | PROTIMA RANI NATH    | 45.37       | Provisional |
| 25      | 7778            | SWAGNIK G CHOUDHURY  | 43.64       |             |

# For candidates marked provisional graduation proof and / or caste certificates verification is incomplete. Proof of graduation must be submitted latest by October 31, 2022.

The *four* selected applicants under **EWS Category** can take their admission to the MBA (FT) Programme by paying an amount of ₹ 28858/- (Twenty-Eight Thousand Eight Hundred and Fifty-Eight) only online through **SBI Collect** till **13.08.2022 midnight (11:59 p.m.)**.

The *six* selected applicants under **Endowment Category** can take their admission to the MBA (FT) Programme by paying an amount of ₹ 78858/- (Seventy-Eight Thousand Eight Hundred and Fifty-Eight) only. The payment to be made will be split into ₹ 28858/- and ₹ 50000/- and paid online through **SBI Collect** till **16.08.2022 midnight** (**11:59 p.m.**).

The payment receipt will be sent via WhatsApp to 8876240653. The guidelines for making the payment via SBI Collect is attached herewith (both for EWS and Endowment).

### It is clearly informed that candidates who take admission AFTER the pay-by date and time will not be considered admitted and any loss (financial or otherwise) will be the sole responsibility of the concerned candidate.

If any seat under Endowment Category remains vacant, the Centre will contact the candidates from the Endowment Category Waiting List serially and get them admitted as per vacancy. Endowment Category Waiting List candidates will take admission only after being officially informed by the Centre to get admitted.

Hostel allotment would be intimated before classes start and candidates selected for hostel would be able to get admitted before start of classes.

Admitted students will submit a set of self-attested photocopies of all testimonials, a Student Undertaking (to be made available in the Centre's website) and online payment acknowledgement along with a one-time payment of  $\gtrless$  3600/- (Three

Thousand Six Hundred) only in cash at the Centre's Office when classes will start physically. The cash amount has to be paid against the Centre's Official Blazer, T-shirt, Centre's Annual Magazine, and other miscellaneous fees.

K Cumanni.

(Kumud Chandra Goswami) Chairperson, CMSDU

#### Copy to:

- o The Hon'ble Vice Chancellor, Dibrugarh University for information
- The Dean, School of Commerce and Management Science, Dibrugarh University for information
- o The Registrar, Dibrugarh University for information
- The Deputy Registrar (Academic), Dibrugarh University for information
- o Notice Board, Centre for Management Studies, Dibrugarh University
- o Webmaster, CMSDU Website with a request to put it in the CMSDU Website

K Cumani.

(Kumud Chandra Goswami) Chairperson, CMSDU

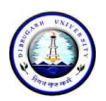

# **DIBRUGARH UNIVERSITY**

# Instructions for making payment through State Bank Collect

Please Follow the Instructions given below for making your fee payments to Dibrugarh University through SB Collect using Internet Banking, Debit Card/Credit Card or UPI.

### Steps to be followed:

- Access <a href="https://www.onlinesbi.sbi/sbicollect/icollecthome.htm">https://www.onlinesbi.sbi/sbicollect/icollecthome.htm</a>
- Click Checkbox to accept 'Terms & conditions' and then click on 'Proceed'.
- Select State of Institution as 'Assam'.
- Select Type of Institution as 'Educational Institutions' and click on 'Go'.
- Select the Name of the institution as **"Dibrugarh University**". (Just typing 'Dib' will display the University name). Click on **"Submit"**.
- Select the **payment category** as **Admission Fee\_MBA(FT)** from the available options.
- On the next screen a form will be displayed, where you have to enter some information like Name, Mobile No, Email id, etc. In the field, Admission to, select **1st Semester**. After filling up the form click on **"Submit"**
- On the next screen, verify the details and click on 'Confirm'
- On the next screen, select the appropriate "**Mode of Payment**" from the various options like Net Banking, Debit Card, UPI etc. Avoid Google Pay.
- Now you will be taken to the corresponding online payment page where you can **pay online** providing the required details.
- After successful payment, **print/save the receipt** for your record.

**Please Note:** Before making online payment, you should know the SINGLE TRASACTION LIMIT as well as DAY TRANSACTION LIMIT of your Debit card/Credit Card/Internet Banking/UPI facility. If the amount to be paid through SB Collect is more than the limit, the transaction will not be successful.

# In case of transaction failure

If money is deducted from your account and SB collect payment shows message that Transaction not successful or Transaction failure, please take up the matter with the following email IDs: **inb.cinb@sbi.co.in** and **sbcollect@sbi.co.in**. Please, preferably lodge online complaint on Toll Free Customer Care Contact Number with your Bank (take down the Complaint Ticket Number and also forward formal email quoting that Ticket Number to Customer Care email ID of that Bank). During lodging complaint please use the words / terms as **"CHARGE BACK COMPLAINT"**.

## Screenshots of the Steps for a Sample Transaction

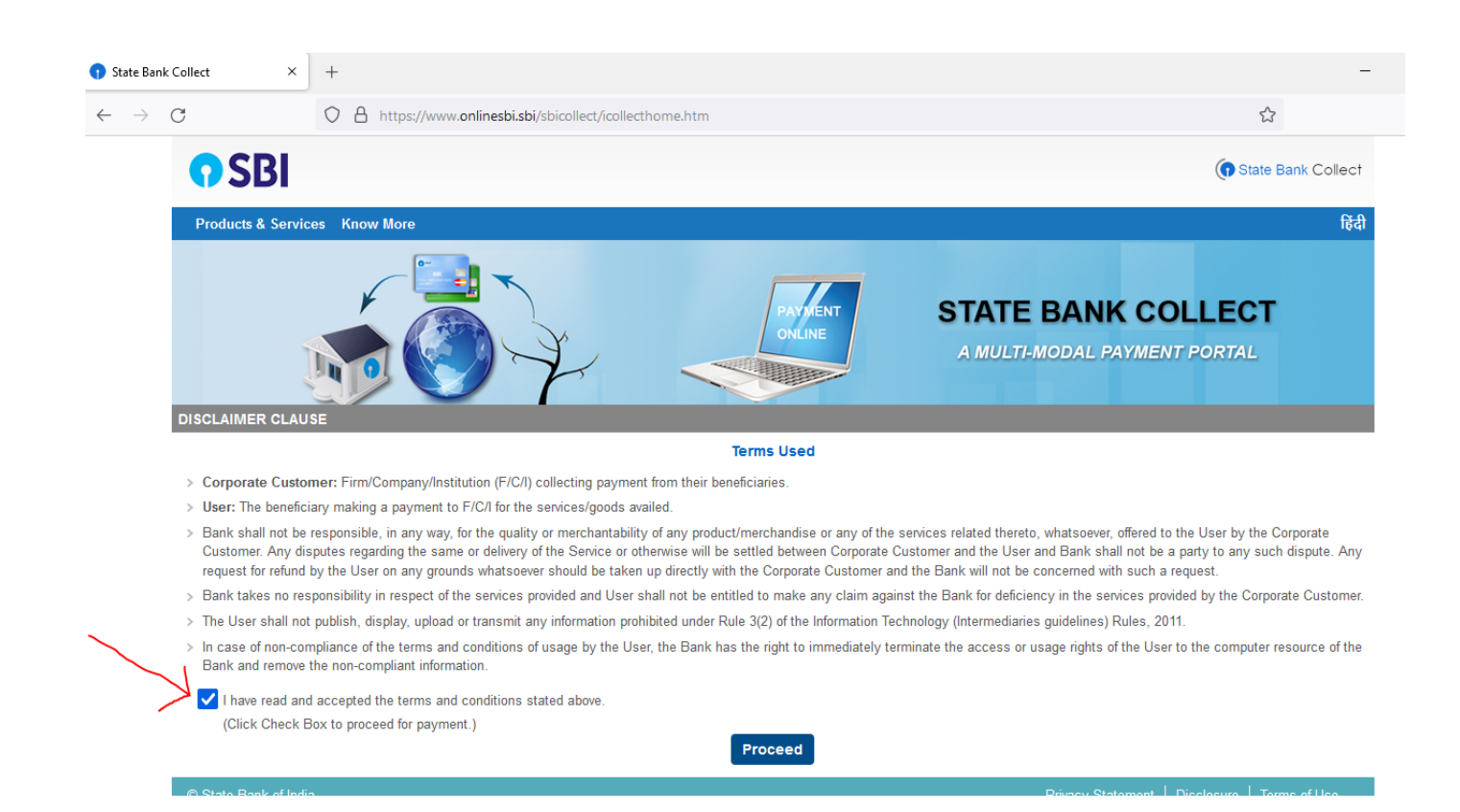

| 😗 State Bank C                    | Collect × +                                                                                                    |                                                                                                    |
|-----------------------------------|----------------------------------------------------------------------------------------------------|----------------------------------------------------------------------------------------------------|
| $\leftrightarrow$ $\rightarrow$ ( | C A https://www.onl                                                                                                    | inesbi.sbi/sbicollect/sbclink/displayinstitutiontype.htm                                                                               |
|                                   | <b>?</b> SBI                                                                                                    |                                                                                                    |
|                                   | State Bank Collect ▾ State Bank Mops                                                                                                    |                                                                                                    |
|                                   | State Bank Collect / State Bank Collect                                                                                                    |                                                                                                    |
|                                   | State Bank Collect                                                                                                    |                                                                                                    |
|                                   | Select State and Type of Corporate / Institution                                                                                                    |                                                                                                    |
|                                   | State of Corporate / Institution *                                                                                                    | Assam                                                                                                    |
|                                   | Type of Corporate / Institution *                                                                                                    | Educational Institutions                                                                                                    |
|                                   |                                                                                                    | Go                                                                                                    |
|                                   | <ul><li>Mandatory fields are marked with an asterish</li><li>State Bank Collect is a unique service for particular to the service for particular to the serv</li></ul> | < (*)<br>ying online to educational institutions, temples, charities and/or any other corporates/institutions who maintain their accor |
|                                   | © State Bank of India                                                                                                    | Privacy Statement   Di                                                                                                    |
| • State Bank Co                   | allert X +                                                                                                    |                                                                                                    |
| $\leftarrow \rightarrow C$        | A https://www.onlines                                                                                                    | bisbi/sbicollect/navment/listinstitution.htm                                                                                           |
|                                   |                                                                                                    |                                                                                                    |
|                                   | <b>()</b> 2RI                                                                                                    | (f) st                                                                                                    |
|                                   | State Bank Collect 👻 State Bank Mops                                                                                                    |                                                                                                    |
|                                   | State Bank Collect / State Bank Collect                                                                                                    |                                                                                                    |
|                                   | State Bank Collect                                                                                                    | 13-Sep-20                                                                                                    |
|                                   | Select from Educational Institutions                                                                                                    |                                                                                                    |
|                                   | Educational Institutions Name *                                                                                                    | DIBRUGARH UNIVERSITY -                                                                                                    |
|                                   |                                                                                                    | Submit Back                                                                                                    |
|                                   | <ul> <li>Mandatory fields are marked with an asterisk (*)</li> </ul>                                                                                                    |                                                                                                    |
|                                   | © State Bank of India                                                                                                    | Privacy Statement   Disclosure                                                                                                    |

|                                                                                                    | Scopus - Jo HSP Journal of [ | <ul> <li></li></ul>                                                                                                    | 😻 The role of 🔲 Rea                                                                                                    | liff.com: 🎽 Inbox - him 🕥 Facebook 🛛 🗯 🛛                                                                                                    | LIRU Man 🛃 Second Ses 🐗 ACE4                  | ILYF   C @ Instruction ↑ State B × +  | × ⊡ – O ×                |
|----------------------------------------------------------------------------------------------------|------------------------------|----------------------------------------------------------------------------------------------------|----------------------------------------------------------------------------------------------------|----------------------------------------------------------------------------------------------------|-----------------------------------------------|---------------------------------------|--------------------------|
|                                                                                                    |                              | <b>O</b> SBI                                                                                                    |                                                                                                    |                                                                                                    |                                               | () State Bank Collect                 |                          |
|                                                                                                    |                              | State Bank Calleet - State Bank Mon                                                                                                    |                                                                                                    |                                                                                                    |                                               |                                       |                          |
|                                                                                                    |                              | State Bank Collect / State Bank Collect                                                                                                    | 2                                                                                                    |                                                                                                    |                                               | 🕞 Exit                                |                          |
|                                                                                                    |                              | State Bank Collect                                                                                                    |                                                                                                    |                                                                                                    |                                               | 20-Sep-2021 [03:49 PM IST]            |                          |
|                                                                                                    |                              |                                                                                                    | UGARH UNIVERS<br>GARH UNIVERSITY DIBF                                                                                                    | ITY<br>UGARH DIBRUGARH , , Dibrugarh-786004                                                                                                    |                                               |                                       |                          |
|                                                                                                    |                              | Provide details of payment                                                                                                    |                                                                                                    |                                                                                                    |                                               |                                       |                          |
|                                                                                                    |                              | Select Payment Category *                                                                                                    | Select Cate                                                                                                    | gory 🔻                                                                                                    |                                               |                                       |                          |
| • Charles and allow           • Additional Tell, All Tell And Conducted EST Fell         Additional Tell, All Tell And Conducted EST Fell         Additional Tell, All Tell And Conducted EST         Additional Tell, All Tell And Tell And Te                                                                                                    |                              | <ul> <li>Mandatory fields are marked with an ast</li> <li>The payment structure document if avail</li> <li>Date specified(if any) should be in the formation of the specified of the specified of</li></ul> | erisk (*) Select Cat<br>lable will ADM FEE_C<br>ADM FEE_C                                                                                    | egony<br>EPT OF PETROLEUM TECHNOLOGY<br>THER SCIENCE DEPT                                                                                                    | •                                             |                                       |                          |
|                                                                                                    |                              | © State Bank of India                                                                                                    | ADMISSION<br>ADMISSION<br>ADMISSION<br>ADMISSION<br>Admission F<br>Admission F                                                               | FEE_ARTS AND COMMERCE DEPT<br>FEE_B.Ed<br>FEE_UHE SCIENCE/APPLIED GEOLOGY<br>FEE_M.Ed<br>ee (B.Pharm Endowment Categories)<br>ee (B.Pharm State Nominated)                                          | Privacy 5                                     | Statement   Disclosure   Terms of Use |                          |
|                                                                                                    |                              |                                                                                                    | Admission F<br>Admission F<br>Admission F<br>Admission F<br>Admission F<br>Admission F<br>Admission F<br>Admission F                         | ee (B-Pharm State Nominated)<br>ee_B.Pharm (Practice)<br>ee_B.BA in Performing Arts<br>ee_B.BA<br>ee_B.BA<br>ee_B.BA<br>ee_Integrated M.Sc in Physics<br>ee_M.Pharm<br>ee_M.BA (FT)<br>ee_M.BA (FT) |                                               |                                       |                          |
|                                                                                                    |                              |                                                                                                    | Admission F<br>Admission F<br>Application f<br>Course Fee<br>Hostel Fee                                                                      | ee_MCA<br>ee_B.Ed.CET 2021<br>iee_DUPGET 2021                                                                                                    |                                               |                                       |                          |
|                                                                                                    | 1 Instructions-for-mpdf      | ^                                                                                                    |                                                                                                    |                                                                                                    |                                               |                                       | Show all X               |
|                                                                                                    | 🖶 २ 🖽 🤶                      | 🗮 🖪 🏮 🛃 🎯 🦁                                                                                                    | x ×                                                                                                    |                                                                                                    |                                               |                                       | ^ ᡛ �》 <sup>1553</sup> □ |
|                                                                                                    | State Bank Collect           | × +                                                                                                    |                                                                                                    |                                                                                                    |                                               |                                       |                          |
|                                                                                                    |                              | nlineshi.com/shicollect/navment/showna                                                                                                    | vmentdetails htm                                                                                                    |                                                                                                    |                                               | Θ                                     | * <b>X</b> • <b>O</b> :  |
|                                                                                                    |                              | inite solice in particular of the solice of payment of the solice of the solice of the           | -                                                                                                    |                                                                                                    |                                               | ~                                     |                          |
|                                                                                                    |                              | Pro la companya de la companya de la companya de la companya de la companya de la companya de la companya de la                                                                                                    | ivide details of payment                                                                                                    | Admission Fee_NBA (FT)                                                                                                    |                                               |                                       |                          |
|                                                                                                    |                              | Ra                                                                                                    | gistration No/Application No/Roll No *                                                                                                    | 1234667                                                                                                    |                                               |                                       |                          |
|                                                                                                    |                              | Na<br>Fa                                                                                                    | me of the Bludent *                                                                                                    | XYZ<br>ABC                                                                                                    |                                               |                                       |                          |
|                                                                                                    |                              | Me                                                                                                    | ibile No *                                                                                                    | 1234667880                                                                                                    |                                               |                                       |                          |
|                                                                                                    |                              | En                                                                                                    | tall ID *                                                                                                    | x/z@gmai.com                                                                                                    |                                               |                                       |                          |
|                                                                                                    |                              | Ad                                                                                                    | mission Fee *                                                                                                    | 1050 Fixed:Rc.1060                                                                                                    |                                               |                                       |                          |
| We we we we we we we we we we we we we we                                                                                                    |                              | Co                                                                                                    | urce Fee(Per Semecter) *                                                                                                    | 26250 Fixed:Rs.20260                                                                                                    |                                               |                                       |                          |
|                                                                                                    |                              | Lit                                                                                                    | xery Hee *<br>ion_Magazine Fee *                                                                                                    | 525 Fixed.Rc.526                                                                                                    |                                               |                                       |                          |
| Weigener #**       0                                                                                                    |                              | 14                                                                                                    | F Fee *                                                                                                    | 105 Fixed:Rs.106                                                                                                    |                                               |                                       |                          |
| Withers (P**       10       Reds. 124         Under Ger*       10       Reds. 124         Under Ger*       10       Reds. 124         Under Ger*       10       Reds. 124         Network       10       Reds. 124         Network       10       Reds. 124         Network       10       Reds. 124         Network       10       Reds. 124         Network       10       Reds. 124         Network       102       Reds. 124         Network       102                                                                                                    |                              | De                                                                                                    | velopment Fee *                                                                                                    | 420 Fixed:Rc.420                                                                                                    |                                               |                                       |                          |
| Lucits Lifty inscanse*     Inscins     Name:     Name: </th <th></th> <th>Int</th> <th>ernet Fee *<br/>orfs Board Fee *</th> <th>53 Fixed:R6.50</th> <th></th> <th></th> <th></th>                                                                                                    |                              | Int                                                                                                    | ernet Fee *<br>orfs Board Fee *                                                                                                    | 53 Fixed:R6.50                                                                                                    |                                               |                                       |                          |
| Arms     Control     Marks     Control     Marks                                                                                                    |                              | ži                                                                                                    | udents 8afety insurance *                                                                                                    | 35 Fixed:Rc.36                                                                                                    |                                               |                                       |                          |
| Imms     Markins     Markins <th></th> <th></th> <th></th> <th></th> <th></th> <th></th> <th></th>                                                                                                    |                              |                                                                                                    |                                                                                                    |                                                                                                    |                                               |                                       |                          |
| Peter strip of loss: 2 do ling if versioned ling is loss hunce:     Num ·   Num ·   1 do line in loss possible   1 do line in loss possible   1 do lin                                                                                                    |                              | Re                                                                                                    | marks                                                                                                    |                                                                                                    |                                               |                                       |                          |
| Name *   Del dor Dirich / Incognomation *   Saletaria   Nacion Namber *   Saletaria   Del dor Dirich / Incognomation *   Saletaria   Nacion Namber *   Saletaria   Del dor Dirich / Incognomation *   Saletaria   Marcine *   Saletaria   Marcine *   Saletaria   Marcine *   Saletaria   Marcine *   Saletaria   Marcine *   Saletaria   Marcine *   Saletaria   Marcine *   Saletaria   Saletaria   Saletaria   Saletaria                                                                                                    |                              | Pic<br>Th                                                                                                    | esse enter your Name. Date of Birth (For Par<br>is is required to reprint your e-receipt / remitte                                           | onal Banking) / Incorporation (For Corporate Banking) & Mobile Number,<br>nce(PAP) form, if the need arises.                                                                                        |                                               |                                       |                          |
| Out of Ufich: Incorporation*     Value Number*   State Number*   State Number*    State Number*  State Number*  Number* Number* </th <th></th> <th>Na</th> <th>me *</th> <th>XYZ</th> <th></th> <th></th> <th></th>                                                                                                    |                              | Na                                                                                                    | me *                                                                                                    | XYZ                                                                                                    |                                               |                                       |                          |
| Nache Nanzer * 1942/922<br>Eval 0 Rest 0<br>Ther he lad as above in he image * Acc24<br>Ad224<br>Ad24<br>Ad24<br>Ad24<br>Ad24<br>Ad24<br>Ad24<br>Ad24<br>Ad24<br>Ad24 |                              | Da                                                                                                    | te Of Birth / Incorporation *                                                                                                    | 1/9/2021                                                                                                    |                                               |                                       |                          |
| Evel bit (volgoration)<br>Evel bit die die auf oder ihn beimger Volgoration<br>Aufziel<br>Aufziel                                                                                                    |                              | Mc                                                                                                    | ibile Number *                                                                                                    | 1234867890                                                                                                    |                                               |                                       |                          |
|                                                                                                    |                              | En                                                                                                    | ter the text as shown in the image *                                                                                                    | xyz@pmeli.com A4224 A4224                                                                                                    |                                               |                                       |                          |
|                                                                                                    |                              |                                                                                                    |                                                                                                    |                                                                                                    |                                               |                                       |                          |
| versionity reals at real start and the Start ()     The property locals     version of the Start ()     The property locals     Descated of the Internal of damage ()     Constant and the Internal of damage ()     Constant ()     Provide the start of damage ()     Constant ()     Provide the start of damage ()     Constant ()     Constant ()     Provide the start of damage ()     Constant ()     Provide the start of damage ()     Constant ()     Provide the start of damage ()     Constant ()     Provide the start of damage ()     Provide the start of damage ()     Provide the start of damage ()     Provide the start of damage ()     Provide the start of damage ()     Provide the start of damage ()     Provide the start of damage ()     Provide the start of damage ()     Provide the start of damage ()     Provide the start of damage ()     Provide the start of damage ()     Provide the start of damage ()                                                                                                    |                              |                                                                                                    | Landator faile on moto 1                                                                                                    | Bubmit Reset Back                                                                                                    |                                               |                                       |                          |
| For Amount Feak, only nurses are about at of the feak impaction (blocking special characters are about at . ( 0 - 1 +                                                                                                    |                              | 1                                                                                                    | manostory fields are marked with an asteris<br>The payment structure document if available<br>Date specified (if any) should be in the forme | (1)<br>will contain detailed instructions about the online payment process.<br>I of 'ddmmyyyy', Ep., 02052008                                                                                       |                                               |                                       |                          |
| Ana Sacret Docur I broat at a                                                                                                    |                              | •                                                                                                    | For Amount fields, only numbers are allower                                                                                                  | and for free text fields (mandatory), following special characters are allowed: . / ( ) - ,                                                                                                    | ۵.                                            |                                       | _                        |
|                                                                                                    | 🚺 Start 🛛 🧟 📫 7              |                                                                                                    | sale bank of India                                                                                                    |                                                                                                    | Plivacy statement   Disclosure   Terms of Use |                                       | EN 🛠 🕞 🗐 15:30 🗮         |

| C A onlineshi com/shicoll/ | ct/navment/confirmnavment h                                     | m                                                                         |                            | θ 🛧 🕅 🛦 |
|----------------------------|-----------------------------------------------------------------|---------------------------------------------------------------------------|----------------------------|---------|
|                            | seq payment commpayment.                                        |                                                                           | ISP State Bank Collect     | Ч н 🔟 и |
|                            | JDI                                                             |                                                                           |                            |         |
|                            | State Bank Collect - State Bank Mops                            |                                                                           |                            |         |
|                            | State Bank Collect / State Bank Collect                         |                                                                           | C+ Exit                    |         |
|                            | State Bank Collect                                              |                                                                           | 25-Sep-2021 [03:29 PM IST] |         |
|                            | DIBRU<br>DIBRU                                                  | IGARH UNIVERSITY<br>ARH UNIVERSITY DIBRUGARH DIBRUGARH , Dibrugarh-786004 |                            |         |
|                            | Verify details and confirm this transaction                     |                                                                           |                            |         |
|                            | Category                                                        | Admission Fee_MBA (FT)                                                    |                            |         |
|                            | Registration No/Application No/Roll No                          | 1234587                                                                   |                            |         |
|                            | Name of the Student                                             | XYZ                                                                       |                            |         |
|                            | Father Name                                                     | ABC                                                                       |                            |         |
|                            | Mobile No                                                       | 1234567890                                                                |                            |         |
|                            | Email ID                                                        | xyz@gmail.com                                                             |                            |         |
|                            | Admission To                                                    | 1st Semester                                                              |                            |         |
|                            | Admission Fee                                                   | 1050                                                                      |                            |         |
|                            | Course Fee(Per Semester)                                        | 28250                                                                     |                            |         |
|                            | Library Fee                                                     | 210                                                                       |                            |         |
|                            | Union_Magazine Fee                                              | 525                                                                       |                            |         |
|                            | SAF Fee                                                         | 105                                                                       |                            |         |
|                            | Development Fee                                                 | 420                                                                       |                            |         |
|                            | Internet Fee                                                    | 210                                                                       |                            |         |
|                            | Sports Board Fee                                                | 53                                                                        |                            |         |
|                            | Students Safety Insurance                                       | 35                                                                        |                            |         |
|                            | Total Amount                                                    | INR 28,858.00                                                             |                            |         |
|                            | Remarks                                                         |                                                                           |                            |         |
|                            | <ul> <li>Please ensure that you are making the place</li> </ul> | wment to the correct payse                                                |                            |         |
|                            | ,                                                               | Confirm Cancel                                                            |                            |         |
|                            | a                                                               |                                                                           |                            | EN 🖈 🕞  |
|                            | 001                                                             |                                                                           |                            |         |

| State Bank MOPS ×                                                    | +                                                             |                                                                    |                                                      |  |  |  |
|----------------------------------------------------------------------|---------------------------------------------------------------|--------------------------------------------------------------------|------------------------------------------------------|--|--|--|
| $\leftarrow \ \rightarrow \ \mathbf{G}$                              | O A https://www.onlinesbi.sbi/sbicollect/payment/mopspage.htm |                                                                    |                                                      |  |  |  |
|                                                                      | STATE BANK COLLECT MULTI OPTION PAYMENT SYSTEM                |                                                                    |                                                      |  |  |  |
| Net Banking                                                          |                                                               |                                                                    |                                                      |  |  |  |
| State Ban<br>Bank Charg<br>CLICK                                     | k of India<br>es: Rs 0.0<br>HERE                              | Other Banks Internet Banking<br>Bank Charges: Rs 0.0<br>CLICK HERE |                                                      |  |  |  |
| Card Payments                                                        | - 22-20 Jaure 197 and 00-20 Jaure 197                         |                                                                    |                                                      |  |  |  |
| Inis payment mode is not available between                           | n 23:30 nours is i and 00:30 nours is i                       | <b>A</b>                                                           |                                                      |  |  |  |
| Hur<br>Rupa<br>Bank Charg<br>CLICK                                   | ray)-<br>y Card<br>ges: Rs 0.0<br>HERE                        | Credit Cards<br>Bank Charges: Rs 0.0<br>CLICK HERE                 | Prepaid Card<br>Bank Charges: Rs 12.98<br>CLICK HERE |  |  |  |
| Foreig<br>Bank Ch<br>NOT EN                                          | n Card<br>arges:<br>VABLED                                    |                                                                    |                                                      |  |  |  |
| Other Payments Modes                                                 |                                                               |                                                                    |                                                      |  |  |  |
| UPI ts not available between 223<br>L/F<br>UI<br>Bank Charg<br>CLICK | 00 hours IST and 23:30 hours IST<br>PI<br>HERE                | NEFT<br>NEFT/RTGS<br>Bank Charges: Rs 0.0<br>CLICK HERE            | SBI Branch<br>Bank Charges: Ra 0.0<br>CLICK HERE     |  |  |  |

# **Steps to Reprint Payment Receipt or Check Payment Status**

• Go to SB Collect and Click "Proceed"

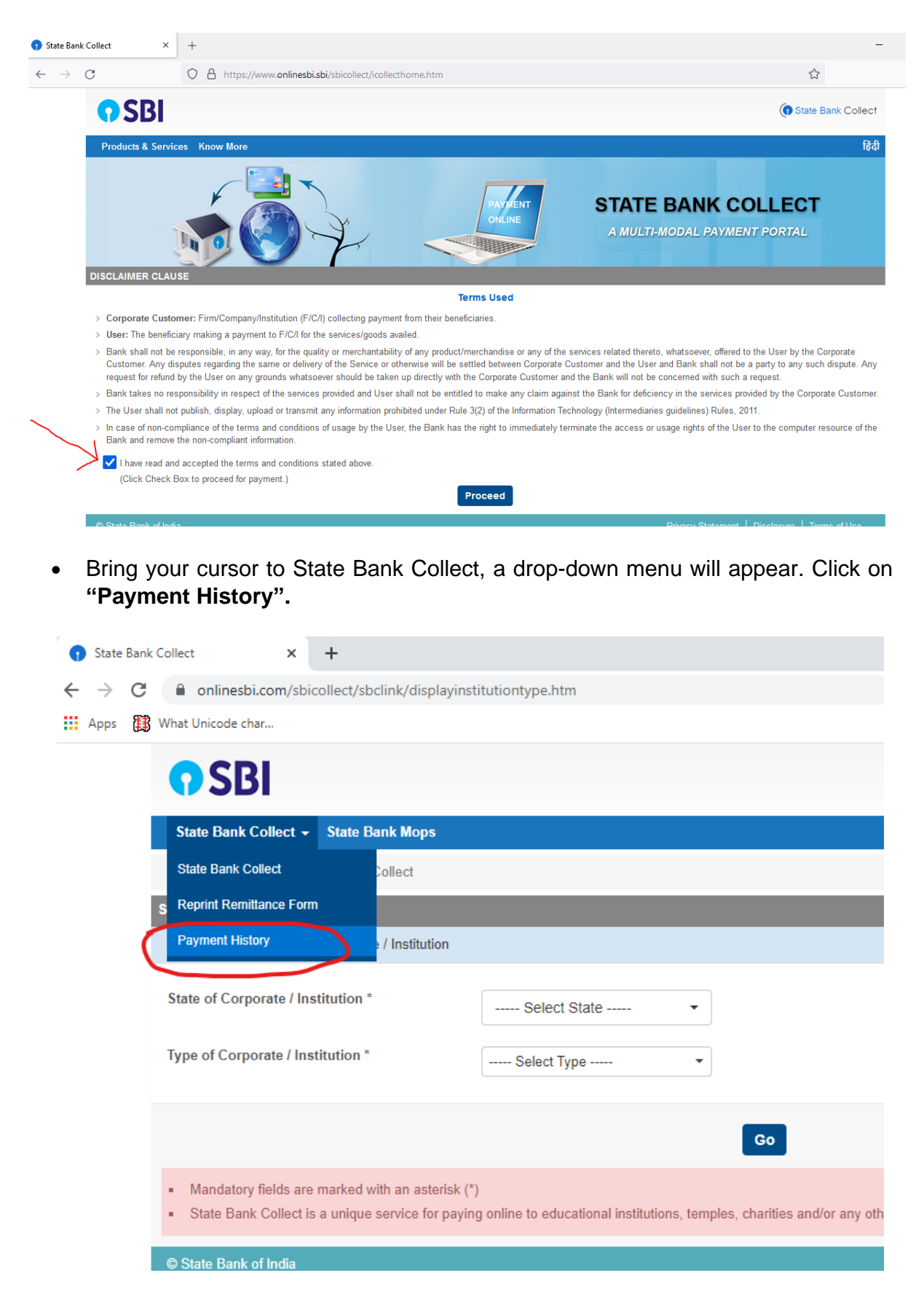

# **Endowment Fee Payment Screenshots**

| O SRI                                                                                                    |                                                                                                    | (1) State Bank Collect                        |            |
|----------------------------------------------------------------------------------------------------|----------------------------------------------------------------------------------------------------|-----------------------------------------------|------------|
| State Bank Collect - State Ba                                                                                                | ank Mone                                                                                                    | 2                                             |            |
| State Bank Collect / State Bank C                                                                                            | Collect                                                                                                    | 🕞 Exit                                        |            |
| State Bank Collect                                                                                                    |                                                                                                    | 30-Sep-2021 [11:38 AM IST]                    |            |
|                                                                                                    | DIBRUGARH UNIVERSITY<br>DIBRUGARH UNIVERSITY DIBRUGARH DIBRUGARH , , Dibrugarh-76                                                                                                    | 86004                                         |            |
| Provide details of payment                                                                                                   |                                                                                                    |                                               |            |
| Select Payment Category *                                                                                                    | Select Category *                                                                                                    |                                               |            |
|                                                                                                    |                                                                                                    |                                               |            |
| Mandatory fields are marked wi     The payment structure docume     Date specified(if any) should be     State Bank of India | ith an asterisk (*)<br>htt if available will<br>a in the format of<br>a in the format of<br>Admission Fee_BA In Performing Arts<br>Admission Fee_BALLB<br>Admission Fee_BBA<br>Admission Fee_BBA                                                                                                    | Privacy Statement   Disclosure   Terms of Use |            |
|                                                                                                    | Admission Fee_Integrated M.Sc in Physics<br>Admission Fee_M.Pham<br>Admission Fee_M.Tech in Exploration Geophysik<br>Admission Fee_M.Tech in Pet. Geology<br>Admission Fee_M.Tech in Pet. Geology<br>Admission Fee_MA in Philosophy<br>Admission Fee_MA in Philosophy<br>Admission Fee_MBA (FT)<br>Admission Fee_MBA (FT) | cs                                            |            |
|                                                                                                    | Admission Fee_MCA<br>Admission Fee_MCA<br>Admission Fee_MCW<br>Admission Fee_MTTM<br>Admission Fee_PGDCA<br>Admission Fee_PGTTPM<br>Course Fee<br>Endowment Fee<br>Hostel Fee                                                                                                    |                                               | A <b>B</b> |
|                                                                                                    | Test Run                                                                                                    | v                                             |            |
| onlinesbi.sbi/sbicollect/paym                                                                                                | ent/showpaymentdetails.htm                                                                                                    |                                               | A =        |
| CRI                                                                                                    |                                                                                                    | ( State Ra                                    | nk Collect |
|                                                                                                    | -                                                                                                    |                                               |            |
| <br>State Bank Collect / State Bank Collect                                                                                  | S                                                                                                    |                                               | 🕞 Exit     |
| <br>State Bank Collect                                                                                                    |                                                                                                    | 30-Sep-2021 [11                               | 39 AM IST] |
|                                                                                                    | UGARH UNIVERSITY<br>SARH UNIVERSITY DIBRUGARH DIBRUGARH , , Dibrugarh-7                                                                                                    | 786004                                        |            |
| Provide details of payment                                                                                                   |                                                                                                    |                                               |            |
| Sala at Daving and Catalogue &                                                                                               | Endowment Eng                                                                                                    |                                               |            |
| Name of the Student *                                                                                                    | Endowment Fee                                                                                                    |                                               |            |
| Roll No/Application No/Regn No *                                                                                             |                                                                                                    |                                               |            |
| Father Name *                                                                                                    |                                                                                                    |                                               |            |
| Mobile Name *                                                                                                    |                                                                                                    |                                               |            |
| Email ID *                                                                                                    |                                                                                                    |                                               |            |
| Name of the Programme *                                                                                                    | Select Name of the Programm                                                                                                    |                                               |            |
| Amount *                                                                                                    | 50000                                                                                                    |                                               |            |
|                                                                                                    |                                                                                                    |                                               |            |
| Remarks                                                                                                    |                                                                                                    |                                               |            |
| Please enter your Name, Date of Birth (For<br>This is required to reprint your e-receipt / ren                               | Personal Banking) / Incorporation (For Corporate Banking)<br>mittance(PAP) form, if the need arises.                                                                                                    | ) & Mobile Number.                            |            |
| Name *                                                                                                    |                                                                                                    |                                               |            |
| Date Of Birth / Incorporation *                                                                                              |                                                                                                    |                                               |            |
| Mobile Number *                                                                                                    |                                                                                                    |                                               |            |
| Email Id                                                                                                    |                                                                                                    |                                               |            |
| Enter the text as shown in the image *                                                                                       | 69EC9                                                                                                    |                                               |            |
|                                                                                                    | Submit Reset                                                                                                    | Back                                          |            |

• Fill your details in the space provided and click on "Go".

| <b>SBI</b>                                                                                            |             |       |
|----------------------------------------------------------------------------------------------------|-------------|-------|
| State Bank Collect 🗸 State Bank Mops                                                                  |             |       |
| State Bank Collect / Payment History                                                                  |             |       |
| State Bank Collect                                                                                    |             |       |
| O Select a date range to view details of previou                                                      | is payments |       |
| Date of Birth *<br>(Date provided at the time of making payment)<br>Mobile Number(Enter 10 - digit) * |             | ] []] |
| (Mobile Number provided at the time of making payment) Start Date *                                   |             |       |
| End Date *                                                                                            | 13/9/2021   |       |

• On the next screen, you will come to know your payment status of the previous transaction(s) and if the status is "PAID", you can reprint a receipt.

| SBI     State Bank Collect           |                                   |        |                  |        |                              |                       |
|--------------------------------------|-----------------------------------|--------|------------------|--------|------------------------------|-----------------------|
| State Bank Collect 🗸 Stat            | e Bank Mops                       |        |                  |        |                              |                       |
| State Bank Collect / Payment History |                                   |        |                  |        |                              |                       |
| State Bank Collect                   |                                   |        |                  |        | 13-Se                        | p-2021 [11:56 PM IST] |
| State Bank Collect payment his       | story from 12/9/2021 to 13/9/2021 |        |                  |        |                              |                       |
| Reference Number                     | Institution Name                  | Amount | Transaction Date | Status | Transaction Description      | Action                |
| DUG5749878                           | DIBRUGARH UNIVERSITY              | 9.00   | 13-09-2021       | PAID   | Completed Successfully       | Print                 |
| © State Bank of India                |                                   |        |                  |        | Privacy Statement   Disclosu | re   Terms of Use     |